# คู่มือการใช้งาน

## ้การใช้งานเครื่องอ่านบัตรประจำตัวประชาชน และเครื่องอ่านลายนิ้วมือ

โครงการพัฒนาระบบพัฒนาคุณภาพชีวิตผู้รับบริการ ในสถานคุ้มครองคนไร้ที่พึ่ง (Qlifeplus)

กรมพัฒนาสังคมและสวัสดิการ กระทรวงการพัฒนาสังคมและความมั่นคงของมนุษย์

## สารบัญ

| การติดตั้งอุปกรณ์และ Driver สำหรับใช้งานอุปกรณ์      | 2                                                                                                    |
|------------------------------------------------------|----------------------------------------------------------------------------------------------------|
| 1.1 การติดตั้ง Driver เครื่องสแกนลายนิ้วมือ          | 2                                                                                                    |
| 1.2 การติดตั้ง Driver เครื่องอ่านบัตรประจำตัวประชาชน | 8                                                                                                    |
| 1.3 การติดตั้งโปรแกรมสแกนลายนิ้วมือ                  | 9                                                                                                    |
| 1.4 การติดตั้งโปรแกรมอ่านบัตรประจำตัวประชาชน         | 12                                                                                                    |
| 1.5 การติดตั้งโปรแกรม Qlifeplus Linkage Center       | 15                                                                                                    |
| การบันทึกลายนิ้วมือเข้าสู่ระบบ                       | 18                                                                                                    |
| การอ่านข้อมูลประจำตัวประชาชนจากบัตรสมาร์ทการ์ด       | 21                                                                                                    |
| การเชื่อมโยงข้อมูลจาก Linkage Center                 | 24                                                                                                    |
| 4.1 การบันทึกข้อมูลจากทะเบียนราษฎร์ลงในแบบฟอร์ม      | 27                                                                                                    |
| 4.2 การเรียกดูข้อมูลจาก Linkage Center               | 28                                                                                                    |
| การแสดงรายงานประวัติการดึงข้อมูลจาก Linkage Center   |                                                                                                    |
|                                                      | <ul> <li>การติดตั้งอุปกรณ์และ Driver สำหรับใช้งานอุปกรณ์</li> <li>1.1 การติดตั้ง Driver เครื่องสแกนลายนิ้วมือ</li></ul> |

#### 1 การติดตั้งอุปกรณ์และ Driver สำหรับใช้งานอุปกรณ์

- 1.1 การติดตั้ง Driver เครื่องสแกนลายนิ้วมือ
  - 1) ติดตั้งเครื่องอ่านสแกนลายนิ้วมือกับเครื่องคอมพิวเตอร์ผ่านช่อง USB ให้เรียบร้อย

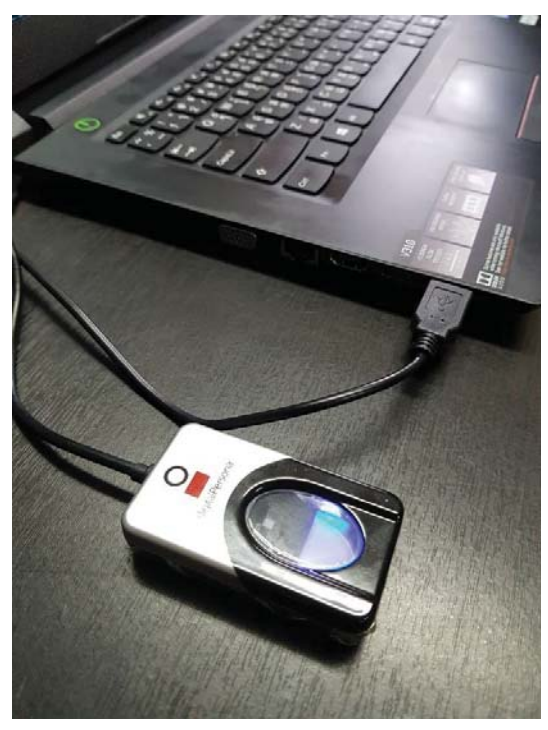

 เปิดไฟล์ "DigitalPersona\_One\_Touch\_Win\_SDK" จาก Drive และดับเบิ้ลคลิก ไฟล์ Setup.exe จะปรากฏ ดังรูป

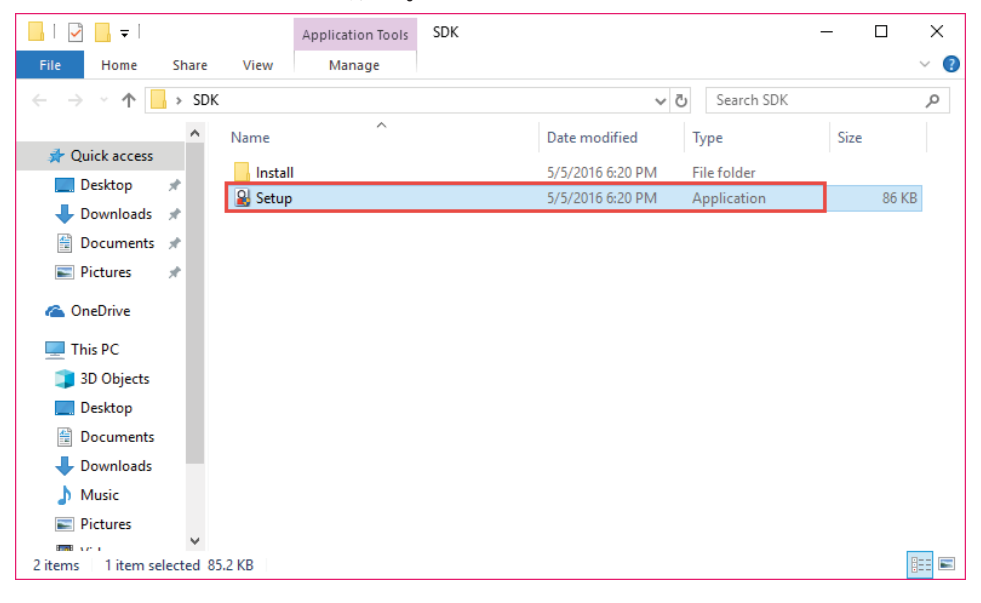

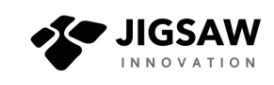

3) คลิกปุ่ม Next เพื่อไปยังขั้นตอนถัดไป

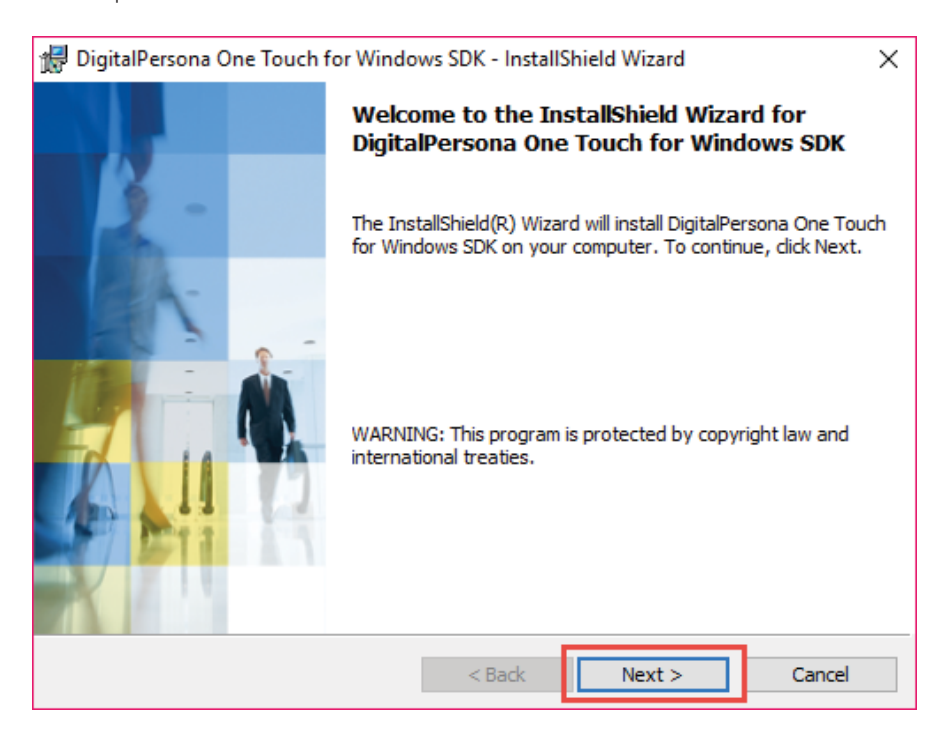

4) คลิกเลือก I accept the terms in the license agreement และคลิกปุ่ม Next ดังรูป

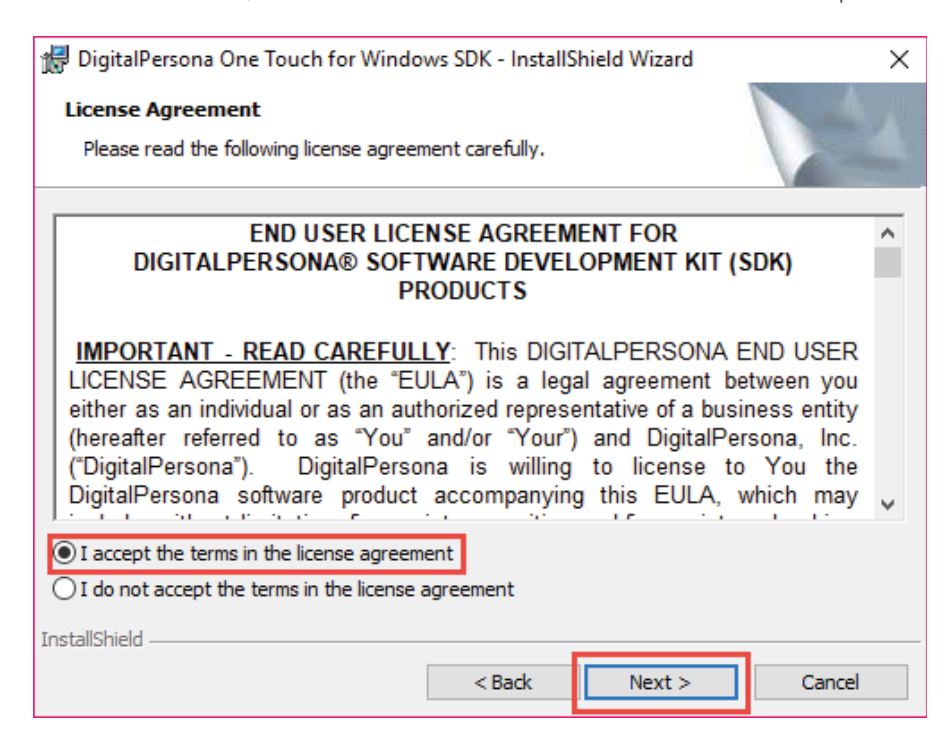

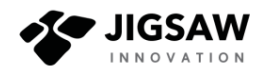

## 5) คลิกปุ่ม Next เพื่อไปยังขั้นตอนถัดไป

| 🖟 DigitalPersona One                                                                                          | Touch for Windo                             | ws SDK - InstallS             | hield Wizard                                                                                              | ×                                                  |  |  |  |
|----------------------------------------------------------------------------------------------------|---------------------------------------------|-------------------------------|----------------------------------------------------------------------------------------------------|----------------------------------------------------|--|--|--|
| Destination Folder<br>Click Next to install to this folder, or click Change to install to a different folder. |                                             |                               |                                                                                                    |                                                    |  |  |  |
| C: \Program                                                                                                   | talPersona One Toi<br>n Files \DigitalPerso | uch for Windows S<br>na\      | DK to:                                                                                                    | Change                                             |  |  |  |
| InstallShield —                                                                                               |                                             | < Back                        | Next >                                                                                                    | Cancel                                             |  |  |  |
| DigitalPersona One Custom Setup Select the program fea                                                        | Touch for Windo<br>atures you want in       | ws SDK - InstallS<br>stalled. | hield Wizard                                                                                              | ×                                                  |  |  |  |
| Click on an icon in the list                                                                                  | t below to change<br>tiveX                  | how a feature is in           | Istalled.<br>Feature Descrip<br>This feature ind<br>C/C++ develop<br>This feature req<br>your hard drive. | tion<br>udes files for<br>ment.<br>uires 7476KB on |  |  |  |
| Install to:<br>C:\Program Files\DigitalP                                                                      | ersona\                                     |                               |                                                                                                    |                                                    |  |  |  |
| InstallShield — Help                                                                                          | Space                                       | < Back                        | Next >                                                                                                    | Cancel                                             |  |  |  |

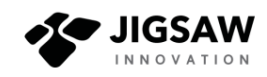

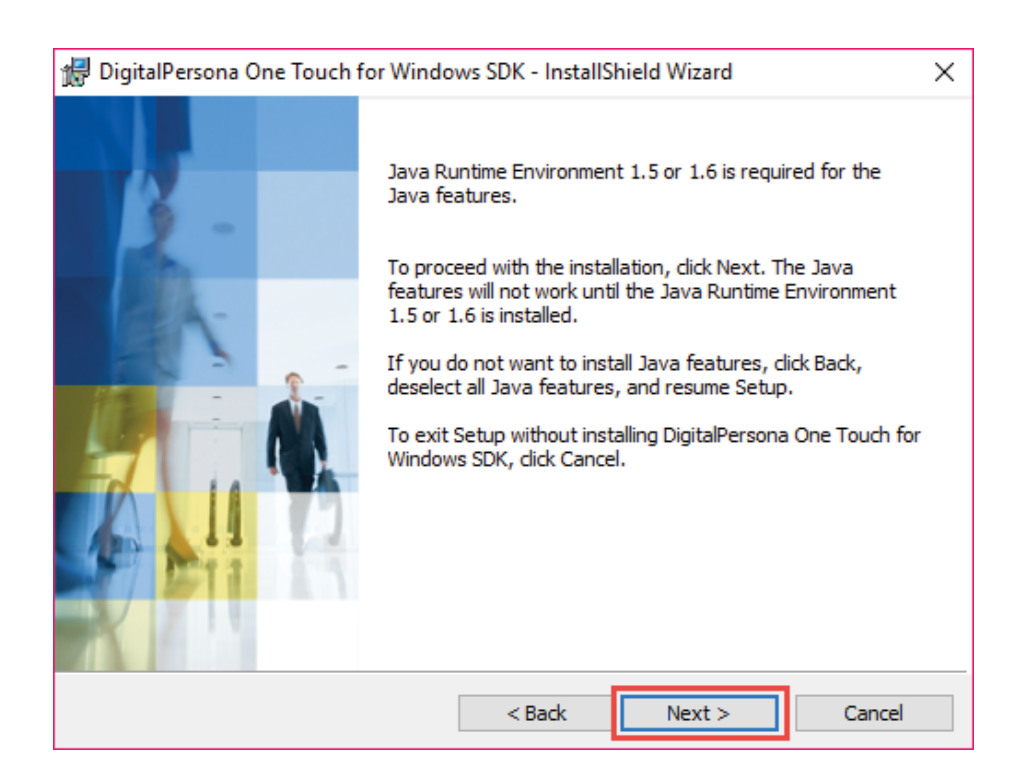

#### 6) คลิกปุ่ม Install

| 🛃 DigitalPersona One Touch for Windo                       | ows SDK - InstallS    | hield Wizard          | $\times$        |
|------------------------------------------------------------|-----------------------|-----------------------|-----------------|
| Ready to Install the Program                               |                       |                       |                 |
| The wizard is ready to begin installation                  | 1.                    |                       |                 |
| Click Install to begin the installation.                   |                       |                       |                 |
| If you want to review or change any of<br>exit the wizard. | f your installation s | ettings, dick Back. ( | Click Cancel to |
|                                                            |                       |                       |                 |
|                                                            |                       |                       |                 |
|                                                            |                       |                       |                 |
|                                                            |                       |                       |                 |
|                                                            |                       |                       |                 |
|                                                            |                       |                       |                 |
| InstallShield                                              |                       |                       |                 |
|                                                            | < Back                | Install               | Cancel          |
|                                                            |                       |                       |                 |

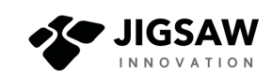

|    | 15.              | 0      | 0      | 0     | ย        | ہے   | à    |
|----|------------------|--------|--------|-------|----------|------|------|
| 7) | รอจนกว่าไปรแกรมจ | าะด้าเ | งนินกา | รติดเ | ตั้งจนเล | เริจ | าสิน |

| 🛃 DigitalPe            | ersona One Touch for Windows SDK - InstallShield Wi $ \Box$ $	imes$                                                          |
|------------------------|----------------------------------------------------------------------------------------------------|
| Installing<br>The prog | DigitalPersona One Touch for Windows SDK<br>ram features you selected are being installed.                                   |
| 1                      | Please wait while the InstallShield Wizard installs DigitalPersona One Touch for Windows SDK. This may take several minutes. |
|                        | Status:                                                                                                    |
|                        | Copying new files                                                                                                    |
|                        |                                                                                                    |
|                        | Time remaining: 2 sec                                                                                                    |
|                        |                                                                                                    |
|                        |                                                                                                    |
| InstallShield          |                                                                                                    |
|                        | < Back Next > Cancel                                                                                                    |

## 8) คลิกปุ่ม Finish เมื่อเสร็จสิ้นการติดตั้ง Driver เครื่องสแกนลายนิ้วมือ

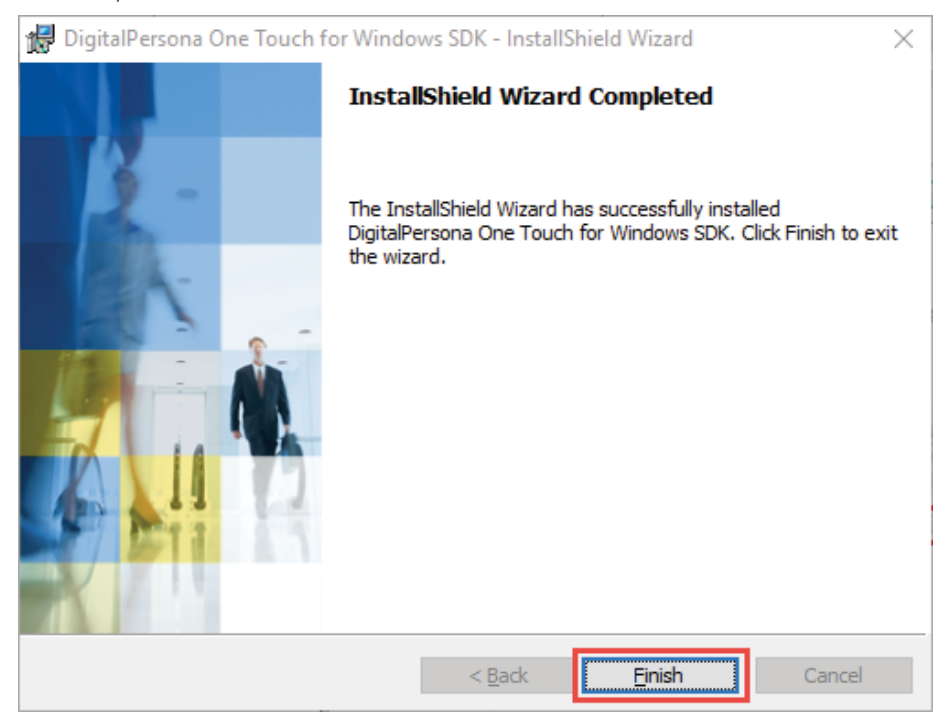

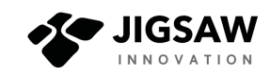

9) คลิกปุ่ม Yes เพื่อ Restart เครื่องคอมพิวเตอร์ จะทำให้การติดตั้งเสร็จสมบูรณ์

| 🖟 Digital | Persona One Toucl                                                                    | h for Windows SDK Installer Inf                                                                                              | $\times$ |
|-----------|--------------------------------------------------------------------------------------|----------------------------------------------------------------------------------------------------|----------|
| 1         | You must restart y<br>changes made to D<br>Windows SDK to ta<br>or No if you plan to | our system for the configuration<br>DigitalPersona One Touch for<br>Ike effect. Click Yes to restart now<br>O restart later. |          |
|           | Yes                                                                                  | No                                                                                                    |          |

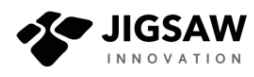

## 1.2 การติดตั้ง Driver เครื่องอ่านบัตรประจำตัวประชาชน

1) ติดตั้งเครื่องอ่านบัตรประจำตัวประชาชนกับคอมพิวเตอร์ผ่านช่อง USB ให้เรียบร้อย

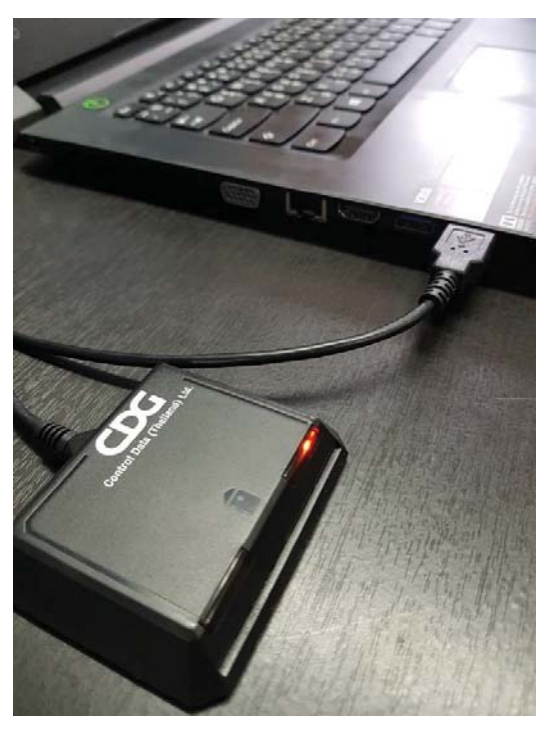

 Windows 7, 8 และ 10 จะทำการตรวจสอบและติดตั้ง Driver ที่เหมาะสมและสามารถ ทำงานร่วมกับเครื่องอ่านบัตรประจำตัวประชาชนโดยอัตโนมัติ ซึ่งผู้ใช้ไม่จำเป็นต้องติดตั้ง Driver เพิ่มเติม

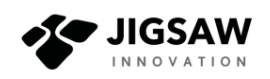

#### 1.3 การติดตั้งโปรแกรมสแกนลายนิ้วมือ

~ /

1) เปิดไฟล์ "fingerprint\_setup"จาก Drive และดับเบิ้ลคลิก ไฟล์ Setup.exe จะปรากฏ

| Image fingerprint_setup_v1.0     File Home   Share View   Application Tools     Image   fingerprint_setup_v1.0     Image   Image   Image   Application Tools     Image   Image   Image   Image   Image   Image   Application Tools     Image   Image                                                                                                    | ดังรูป          |        |           |                       |                        |                   |              |                    |     |
|----------------------------------------------------------------------------------------------------|-----------------|--------|-----------|-----------------------|------------------------|-------------------|--------------|--------------------|-----|
| File       Home       Share       View       Application Tools       Image: Constraint of the second of the second of the                                                                              | 📙   🛃 📙 🖛       |        |           | Manage                | fingerprint_setup_v1.0 |                   |              | - 0                | ×   |
| <ul> <li>← → * ↑ → This PC → Desktop → Install → fingerprint_setup_v1.0 v ♂ Search fingerprint_setup_v1.0 p</li> <li>✓ Quick access</li> <li>Desktop *</li> <li>↓ Downloads *</li> <li>⊕ Documents *</li> <li>⊕ Pictures *</li> <li>● OneDrive</li> <li>⊕ This PC</li> <li>③ 30 Objects</li> <li>● Desktop</li> <li>☆ Documents</li> </ul>                                                                                                    | File Home       | Share  | View      | Application Tools     |                        |                   |              |                    | ~ 🕐 |
| Anme Date modified Type Size   Desktop *   Downloads *   Downloads *   Douments *   Pictures *   This PC   3D Objects   Desktop   Desktop   Downents                                                                                                    | ← → • ↑         | > This | sPC → Des | ktop → Install → fing | gerprint_setup_v1.0    | v ⊆               | Search finge | erprint_setup_v1.0 | Q   |
| Cuick access   Desktop   Downloads   Downloads <tr< td=""><td></td><td>^</td><td>Name</td><td>^</td><td>Date modified</td><td>Туре</td><td>Size</td><td></td><td></td></tr<>                                                                                                    |                 | ^      | Name      | ^                     | Date modified          | Туре              | Size         |                    |     |
| Desktop   Downloads   Downloads   Documents   Pictures   Pictures   This PC   3 D Objects   Desktop   Desktop   Downents                                                                                                    | 📌 Quick access  |        | 🗟 setup   |                       | 3/28/2019 2:45 PM      | Application       | 772 KB       |                    |     |
| <ul> <li>Downloads *</li> <li>Documents *</li> <li>Pictures *</li> <li>OneDrive</li> <li>This PC</li> <li>3D Objects</li> <li>Desktop</li> <li>Documents</li> </ul>                                                                                                    | E Desktop       | *      | 🗐 Setup   |                       | 3/28/2019 2:45 PM      | Windows Installer | 1,034 KB     |                    |     |
| <ul> <li>Documents *</li> <li>Pictures *</li> <li>OneDrive</li> <li>This PC</li> <li>3 D Objects</li> <li>Desktop</li> <li>Documents</li> </ul>                                                                                                    | 👆 Downloads     | *      |           |                       |                        |                   |              |                    |     |
| <ul> <li>Pictures *</li> <li>OneDrive</li> <li>This PC</li> <li>3 D Objects</li> <li>Desktop</li> <li>Documents</li> </ul>                                                                                                    | 🔮 Documents     | *      |           |                       |                        |                   |              |                    |     |
| <ul> <li>OneDrive</li> <li>This PC</li> <li>3D Objects</li> <li>Desktop</li> <li>Documents</li> </ul>                                                                                                    | Pictures        | *      |           |                       |                        |                   |              |                    |     |
| <ul> <li>This PC</li> <li>3D Objects</li> <li>Desktop</li> <li>Documents</li> </ul>                                                                                                    | lange ConeDrive |        |           |                       |                        |                   |              |                    |     |
| 3D Objects      Desktop      Documents                                                                                                    | 💻 This PC       |        |           |                       |                        |                   |              |                    |     |
| Desktop                                                                                                    | 🧊 3D Objects    |        |           |                       |                        |                   |              |                    |     |
| Documents                                                                                                    | 📃 Desktop       |        |           |                       |                        |                   |              |                    |     |
|                                                                                                    | 🔮 Documents     |        |           |                       |                        |                   |              |                    |     |
| Upper View Contract Contract C | 👆 Downloads     |        |           |                       |                        |                   |              |                    |     |
| h Music                                                                                                    | 👌 Music         |        |           |                       |                        |                   |              |                    |     |
| Fictures                                                                                                    | Pictures        |        |           |                       |                        |                   |              |                    |     |
| Videos                                                                                                    | 🐺 Videos        |        |           |                       |                        |                   |              |                    |     |
|                                                                                                    | 1               | × ×    | 00 MB     |                       |                        |                   |              | 1                  | [   |

2) คลิกปุ่ม "Next" เพิ่มเริ่มขั้นตอนถัดไป ดังรูป

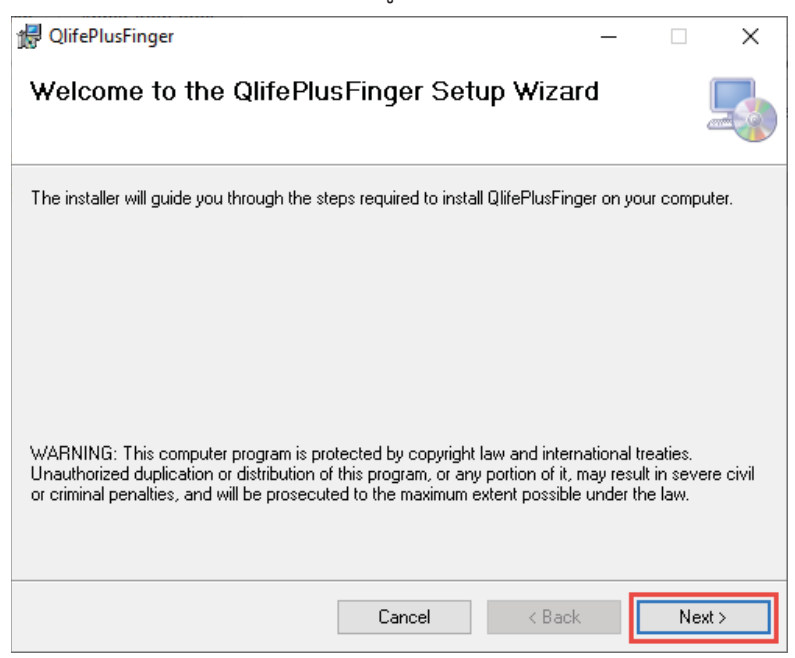

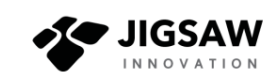

3) คลิกปุ่ม "Next" และปฏิบัติตามคำแนะนำบนหน้าจอเพื่อเริ่มการติดตั้ง ดังรูป

| 🛃 QlifePlusFinger                               |                          | -                   | _         |           | ×      |
|-------------------------------------------------|--------------------------|---------------------|-----------|-----------|--------|
| Select Installation Folde                       | r                        |                     |           | [         |        |
| The installer will install QlifePlusFinger to t | he following folder.     |                     |           |           |        |
| To install in this folder, click "Next". To in  | stall to a different fol | der, enter it below | v or clic | :k ''Brow | ise''. |
| <u>F</u> older:                                 |                          |                     |           |           |        |
| C:\QlifePlusFinger\                             |                          |                     | В         | rowse     |        |
|                                                 |                          |                     | Dia       | sk Cost   |        |
| Install QlifePlusFinger for yourself, or for    | anyone who uses t        | his computer:       |           |           |        |
| ◯ E veryone                                     |                          |                     |           |           |        |
| <ul> <li>Just me</li> </ul>                     |                          |                     |           |           |        |
|                                                 | Cancel                   | < Back              |           | Next      | >      |

| 🖟 QlifePlusFinger                                         |           | -      | _ |     | $\times$ |
|-----------------------------------------------------------|-----------|--------|---|-----|----------|
| Confirm Installation                                      |           |        |   |     |          |
| The installer is ready to install QlifePlusFinger on your | computer. |        |   |     |          |
| Click "Next" to start the installation.                   |           |        |   |     |          |
|                                                           |           |        |   |     |          |
|                                                           |           |        |   |     |          |
|                                                           |           |        |   |     |          |
|                                                           |           |        |   |     |          |
|                                                           |           |        |   |     |          |
|                                                           |           |        |   |     |          |
|                                                           |           |        |   |     |          |
| Cance                                                     |           | < Back |   | Nex | t>       |

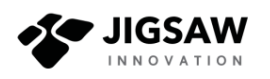

4) รอจนกระทั่งการติดตั้งเสร็จสมบูรณ์ หน้าจะแสดงผลการติดตั้ง ให้คลิกปุ่ม "Close" ดังรูป

| 🙀 QlifePlusFinger                                |                           | _      |      | ×   |
|--------------------------------------------------|---------------------------|--------|------|-----|
| Installation Complete                            |                           |        |      |     |
| QlifePlusFinger has been successfully installed. |                           |        |      |     |
| Click "Close" to exit.                           |                           |        |      |     |
|                                                  |                           |        |      |     |
|                                                  |                           |        |      |     |
|                                                  |                           |        |      |     |
|                                                  |                           |        |      |     |
|                                                  |                           |        |      |     |
| Please use Windows Update to check for any criti | cal updates to the .NET F | ramewo | ork. |     |
|                                                  |                           |        |      |     |
| Ca                                               | ncel K Back               |        | CI   | ose |

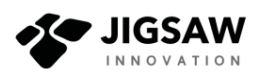

#### 1.4 การติดตั้งโปรแกรมอ่านบัตรประจำตัวประชาชน

1) เปิดไฟล์ "ThaiNationlIDCard" จาก Drive และดับเบิ้ลคลิก ไฟล์

ThaiNationlIDCard.exe จะปรากฏ ดังรูป

| _                   |           |            | Manage               | ThaiNationIIE   | )Card_v1.0        |                   |             | _           |         | $\times$ |
|---------------------|-----------|------------|----------------------|-----------------|-------------------|-------------------|-------------|-------------|---------|----------|
| File Home           | Share     | View       | Application Tools    |                 |                   |                   |             |             |         | ~ 🕐      |
| ← → ~ ↑ 📘           | > Thi     | s PC → Des | ktop → Install → Tha | aiNationIIDCard | _v1.0             | ٽ ~               | Search Thai | NationIIDCa | rd_v1.0 | P        |
| 1011                | ^         | Name       | ^                    |                 | Date modified     | Туре              | Size        |             |         |          |
| Quick access        |           | 👘 ThaiN    | lationIIDCard        |                 | 3/28/2019 3:05 PM | Windows Installer | 4,771 KB    |             |         |          |
| Downloads           | *         |            |                      |                 |                   |                   |             |             |         |          |
| Documents           | *         |            |                      |                 |                   |                   |             |             |         |          |
| Pictures            | *         |            |                      |                 |                   |                   |             |             |         |          |
| 📥 OneDrive          |           |            |                      |                 |                   |                   |             |             |         |          |
| 💻 This PC           |           |            |                      |                 |                   |                   |             |             |         |          |
| 🗊 3D Objects        |           |            |                      |                 |                   |                   |             |             |         |          |
| 📃 Desktop           |           |            |                      |                 |                   |                   |             |             |         |          |
| 🔮 Documents         |           |            |                      |                 |                   |                   |             |             |         |          |
| Downloads           |           |            |                      |                 |                   |                   |             |             |         |          |
| Music               |           |            |                      |                 |                   |                   |             |             |         |          |
| Pictures            |           |            |                      |                 |                   |                   |             |             |         |          |
| Videos              | ~         |            |                      |                 |                   |                   |             |             |         |          |
| 1 item   1 item sel | ected 4.6 | 55 MB      |                      |                 |                   |                   |             |             |         |          |

## 2) คลิกปุ่ม "Next" เพิ่มเริ่มขั้นตอนถัดไป ดังรูป

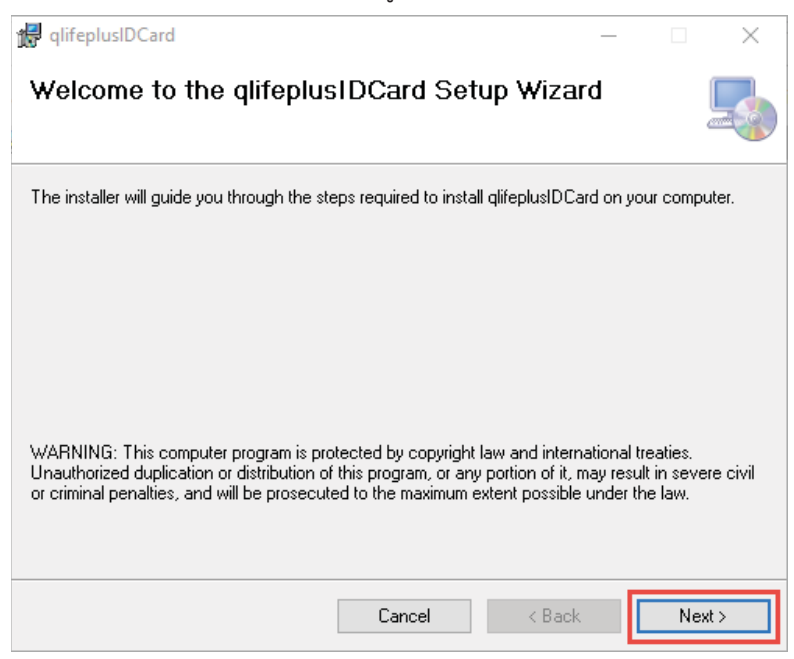

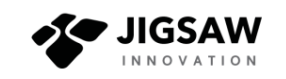

3) คลิกปุ่ม "Next" และปฏิบัติตามคำแนะนำบนหน้าจอเพื่อเริ่มการติดตั้ง ดังรูป

| 🙀 qlifeplusIDCard                                                 |                         | _         |          | $\times$ |
|-------------------------------------------------------------------|-------------------------|-----------|----------|----------|
| Select Installation Folder                                        |                         |           | [        |          |
| The installer will install glifeplusIDCard to the following fold  | er.                     |           |          |          |
| To install in this folder, click "Next". To install to a differen | t folder, enter it belo | w or clic | k ''Brow | ise".    |
| <u>F</u> older:                                                   |                         |           |          |          |
| C:\ProgramData\qlifeplus\qlifeplusIDCard\                         |                         | В         | rowse    |          |
|                                                                   |                         | Dia       | sk Cost  |          |
| Install qlifeplusIDCard for yourself, or for anyone who us        | es this computer:       |           |          |          |
| ⊖ Just me                                                         |                         |           |          |          |
| Cancel                                                            | < Back                  |           | Next     | >        |

| 🛱 qlifeplusIDCard                                                                                              | -      |     | ×  |
|----------------------------------------------------------------------------------------------------|--------|-----|----|
| Confirm Installation                                                                                           |        |     |    |
| The installer is ready to install glifeplusIDCard on your computer.<br>Click "Next" to start the installation. |        |     |    |
|                                                                                                    |        |     |    |
|                                                                                                    |        |     |    |
|                                                                                                    |        |     |    |
|                                                                                                    |        |     |    |
| Cancel                                                                                                    | < Back | Nex | t> |

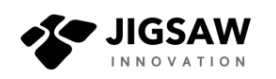

4) รอจนกระทั่งการติดตั้งเสร็จสมบูรณ์ หน้าจะแสดงผลการติดตั้ง ให้คลิกปุ่ม "Close" ดังรูป

| d qlifeplusIDCard                                                     | -        | -      |    | Х   |
|-----------------------------------------------------------------------|----------|--------|----|-----|
| Installation Complete                                                 |          |        |    |     |
| glifeplusIDCard has been successfully installed.                      |          |        |    |     |
| Click "Close" to exit.                                                |          |        |    |     |
|                                                                       |          |        |    |     |
|                                                                       |          |        |    |     |
|                                                                       |          |        |    |     |
|                                                                       |          |        |    |     |
|                                                                       |          |        |    |     |
| Please use Windows Update to check for any critical updates to the .1 | VET Fran | nework |    |     |
|                                                                       |          |        |    |     |
| Cancel < I                                                            | Back -   |        | Cl | ose |

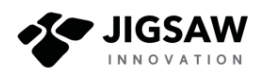

## 1.5 การติดตั้งโปรแกรม Qlifeplus Linkage Center

1) เปิดไฟล์ "QLifePlusLinkageCenter" จาก Drive และดับเบิ้ลคลิก ไฟล์

QLifePlusLinkageCenter.exe จะปรากฏ ดังรูป

| .   . Ţ                                                                       | Manage                         | QLifePlusLinkageCenter_v1.0 |                   |               | - 🗆              | × |
|-------------------------------------------------------------------------------|--------------------------------|-----------------------------|-------------------|---------------|------------------|---|
| File Home Share                                                               | View Application Tools         |                             |                   |               | ~                | ? |
| $\leftarrow$ $\rightarrow$ $\checkmark$ $\uparrow$ $\square$ $\rightarrow$ Th | nis PC → Desktop → Install → O | LifePlusLinkageCenter_v1.0  | ٽ ~               | Search QLifeP | lusLinkageCent 🎾 | p |
| A Quick accord                                                                | Name                           | Date modified               | Туре              | Size          |                  |   |
| Deskton                                                                       | 🗊 QLifePlusLinkageCenter       | 6/6/2019 2:37 PM            | Windows Installer | 17,555 KB     |                  |   |
| Downloads *                                                                   |                                |                             |                   |               |                  |   |
| 🖆 Documents 🖈                                                                 |                                |                             |                   |               |                  |   |
| Pictures 🖈                                                                    |                                |                             |                   |               |                  |   |
| OneDrive                                                                      |                                |                             |                   |               |                  |   |
| 💻 This PC                                                                     |                                |                             |                   |               |                  |   |
| 3D Objects                                                                    |                                |                             |                   |               |                  |   |
| E Desktop                                                                     |                                |                             |                   |               |                  |   |
| Documents                                                                     |                                |                             |                   |               |                  |   |
| 🖶 Downloads                                                                   |                                |                             |                   |               |                  |   |
| 👌 Music                                                                       |                                |                             |                   |               |                  |   |
| Pictures                                                                      |                                |                             |                   |               |                  |   |
| Videos                                                                        |                                |                             |                   |               |                  |   |
| 1 item 1 item selected 1                                                      | 17.1 MB                        |                             |                   |               |                  |   |

2) คลิกปุ่ม "Next" เพิ่มเริ่มขั้นตอนถัดไป ดังรูป

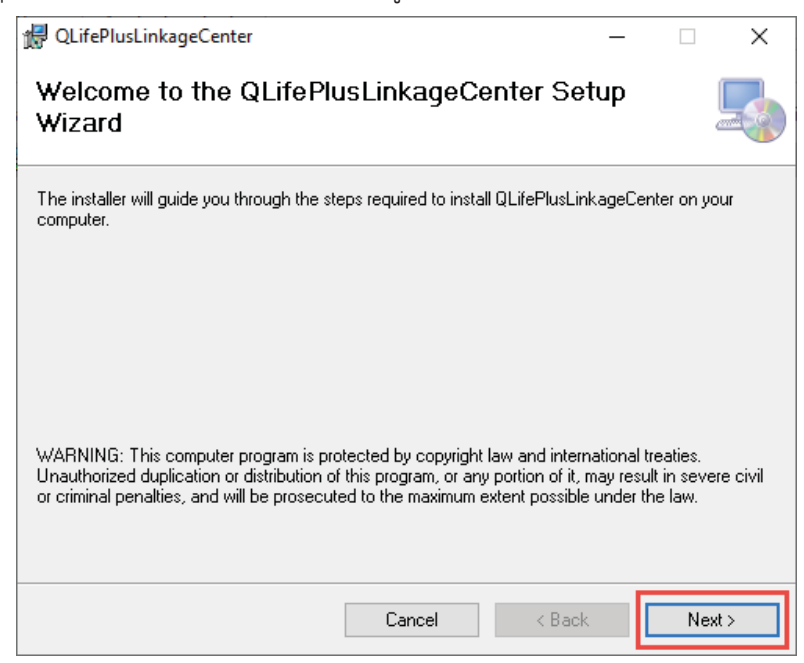

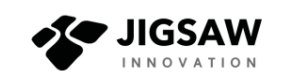

3) คลิกปุ่ม "Next" และปฏิบัติตามคำแนะนำบนหน้าจอเพื่อเริ่มการติดตั้ง ดังรูป

| 侵 QLifePlusLinkageCenter                                                               | -      |            | ×       |
|----------------------------------------------------------------------------------------|--------|------------|---------|
| Select Installation Folder                                                             |        |            |         |
| The installer will install QLiřePlusLinkageCenter to the following folder.             |        |            |         |
| To install in this folder, click "Next". To install to a different folder, enter it be | low or | click "Bro | owse''. |
| Eolder:<br>C:\ProgramData\qlifeplus\QLifePlusLinkageCenter\                            |        | Browse.    |         |
|                                                                                        |        | Disk Cos   | t       |
| Install QLifePlusLinkageCenter for yourself, or for anyone who uses this co            | omput  | er:        |         |
| Cancel < Back                                                                          |        | Ne         | xt >    |

| 🖟 QLifePlusLinkageCenter                                                                 |                   |              | - |    | ×    |
|------------------------------------------------------------------------------------------|-------------------|--------------|---|----|------|
| Confirm Installation                                                                     |                   |              |   |    |      |
| The installer is ready to install QLifePlusLi<br>Click "Next" to start the installation. | nkageCenter on yc | ur computer. |   |    |      |
|                                                                                          | Cancel            | < Back       |   | Ne | xt > |

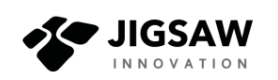

4) รอจนกระทั่งการติดตั้งเสร็จสมบูรณ์ หน้าจะแสดงผลการติดตั้ง ให้คลิกปุ่ม "Close" ดังรูป

| d QLifePlusLinkageCenter                                                   | _     |       | ×    |
|----------------------------------------------------------------------------|-------|-------|------|
| Installation Complete                                                      |       |       |      |
| QLifePlusLinkageCenter has been successfully installed.                    |       |       |      |
| Click "Close" to exit.                                                     |       |       |      |
|                                                                            |       |       |      |
|                                                                            |       |       |      |
|                                                                            |       |       |      |
|                                                                            |       |       |      |
| Places use Windows Update to sheek for any critical updates to the NET 5   | Tamou | uork  |      |
| Thease use will dows opuale to check for any childer opuales to the .NC Th | Tamev | VOIN. |      |
| Cancel < Back                                                              |       | C     | lose |

5) เมื่อติดตั้งโปรแกรมเสร็จสมบูรณ์ จะปรากฏไอคอนโปรแกรม QLifePlus Linkage Center บนหน้าจอหลัก ดังรูป

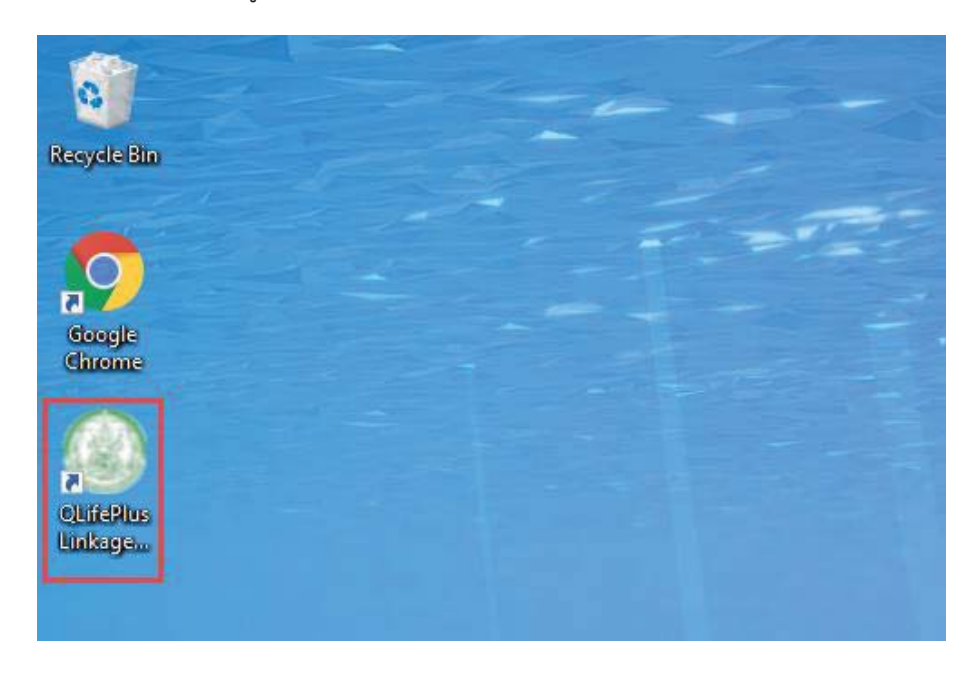

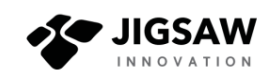

## 2 การบันทึกลายนิ้วมือเข้าสู่ระบบ

ระบบที่พัฒนาขึ้น จะทำงานร่วมกับเครื่องสแกนลายนิ้วมือ โดยสามารถใช้งานดังนี้

1) เข้าสู่ระบบเพื่อใช้งาน และคลิกปุ่ม "สแกนลายนิ้วมือ" เพื่อจัดเก็บในระบบ ดังรูป

| ¥QLife Plus ♥ |                                      | ระบบฟื้นฟูสมรรกกา               | พรายบุคคล      |                | 💽 root 🛩 🕯 |
|---------------|--------------------------------------|---------------------------------|----------------|----------------|------------|
|               | ลักษณะทางกายกาพ                      |                                 |                |                |            |
|               | ส่วนสูง (ชม) น้ำหมัก (ก              | າກ.) ດຳຮນີ                      | รูปพรรณ        |                |            |
|               | สมมูง ป้าหนัก                        | ด้าหม                           |                |                |            |
|               | ownacyuriw                           | en en en aluddad de men         | IGS RUJUS      |                |            |
|               | usaniwa. Usaniwa PNG, PO             | ξ or GF (δυποιινασοσιμισμ 2018) |                |                |            |
|               |                                      |                                 |                |                |            |
|               |                                      |                                 |                |                |            |
|               |                                      | ມີວຣ້າຍ                         |                |                |            |
|               |                                      |                                 |                |                |            |
|               | BURUBNEUDHORDELLED                   | สะกนสายนวช                      | ละกันสารแรบกิง | amunauonos     |            |
|               |                                      |                                 |                |                |            |
|               |                                      | 00001                           |                |                |            |
|               | ສແກບລາຍບົ່ວກັວແມ່ນົວ                 | สแกนสายนิวซี สแกนสายนิวก        | ละกมลายนี้วนาง | ສຸກບລາຍບົວກ້ວຍ |            |
|               |                                      |                                 |                |                |            |
|               |                                      |                                 |                |                |            |
|               | เอกสารอ้างอิง (ถ้ามีอ้างอิง 1 เอกสาร | . ที่สามกรถระบบัวณะใช้เ         |                |                |            |

## 2) ระบบจะเชื่อมต่อกับโปรแกรมในการสแกนลายนิ้วมือ ดังรูป

| 🌂 QLife Plus 💙 | ระบบพื้นฟูสมรรกกาพรายบุคคล                                                                                                    | 💽 raot 🛩 |
|----------------|----------------------------------------------------------------------------------------------------|----------|
|                | สัญญาแการภายภาพ<br>ส่วนสุว (ชน) บ้าหม้า<br>ส่วนสูง (ชน) บ้าหม้า<br>มีรบสุง<br>มีพร้องรูปภาพ<br>ส่วงทัพธ์ //ระทาทิพธ์ //พฐ<br>มีอ-นารพสกุล<br>อำนาทย์ง<br>มีอ-นารพสกุล                                                                                                    |          |
|                | 00871                                                                                                    |          |
|                | ຈະການການ ເພິ່າ ເພິ່າ ເ |          |
|                | เลกสารสำหรับ กำบัติกันรับ 1 เลกสาร ที่สายกรรษาสำหาได้)                                                                                                    |          |

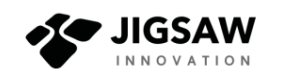

 วางนิ้วลงบนเครื่องสแกนอย่างช้าๆ และมั่นคง ซึ่งเครื่องสแกนลายนิ้วมือจะอ่านลายนิ้วมือ และแสดงบนหน้าจอ ดังรูป

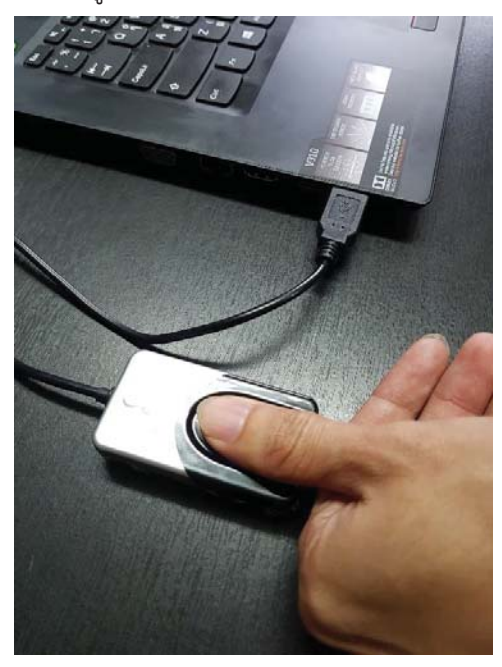

 ยกนิ้วมือออกจากเครื่องสแกนลายนิ้วมือ และวางนิ้วเดิมซ้ำอีก ทำซ้ำทั้งหมด 4 ครั้ง เพื่อ ยืนยันลายนิ้วมือที่ตรงกัน จากนั้นคลิกปุ่ม "OK" ดังรูป

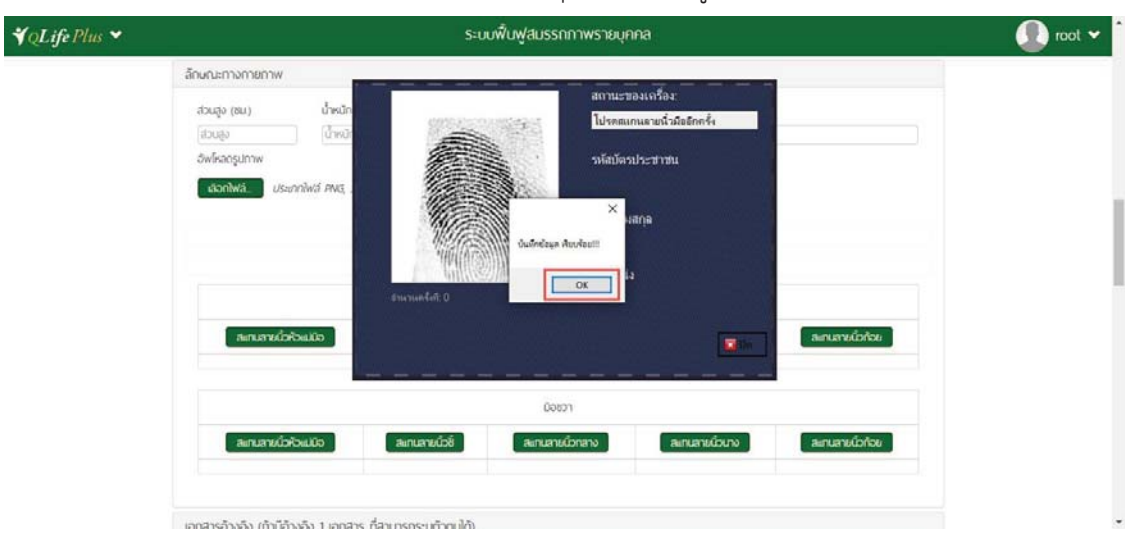

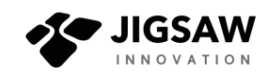

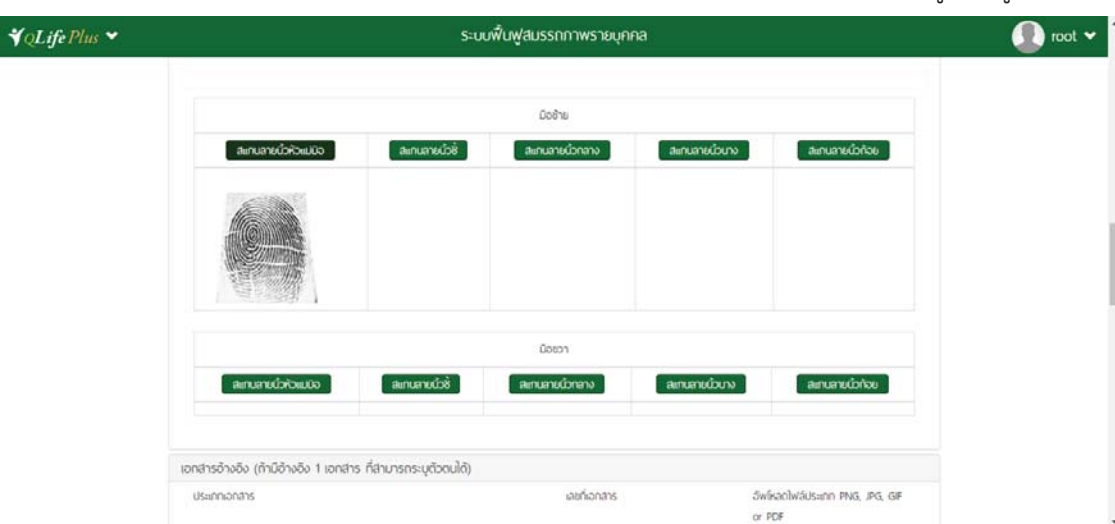

5) หากระบบตรวจสอบแล้วพบว่าลายนิ้วมือตรงกัน ระบบจะทำการบันทึกข้อมูล ดังรูป

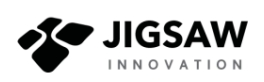

#### 3 การอ่านข้อมูลประจำตัวประชาชนจากบัตรสมาร์ทการ์ด

ระบบที่พัฒนาขึ้น จะทำงานร่วมกับเครื่องอ่านบัตรประจำตัวประชาชนแบบสมาร์ทการ์ด โดย สามารถใช้งานดังนี้

 เข้าสู่ระบบเพื่อใช้งาน และคลิกปุ่ม "ดึงข้อมูลจากบัตรประจำตัวประชาชน" เพื่อจัดเก็บใน ระบบ ดังรูป

| รหสบระจาดวบระชาชน    |                           |                                 |
|----------------------|---------------------------|---------------------------------|
| รหัสประจำตัวประชาชน  | ดิงข้อมูลจากทะเบียนราษฏร์ | ดิงข้อมูลจากมัตรประจำตัวประชาชน |
| ชื่อ ( 🗌 ไม่ทราบ ) 🍍 | นามสกุล ( 🗌 ไม่กราบ ) 🍍   | ชื่อเล่น/ชื่อที่ตั้งขึ้นเอง     |
| δo                   | นามสกุล                   | ชื่อเล่น                        |
| IWFI *               | วันเดือนปีเกิด *          | อายุ                            |
| 🔿 ୪าย 🔿 หญิง         | ด้วอย่าง 01/12/2509       | <b></b>                         |
| ศาสนา อื่นๆ ระบุ     | สัญชาติ                   | เชื้อชาติ                       |
| wns 🗣                | เลือก                     | เลือก                           |
| อาชีพ (ถ้ามี)        | การศึกษา (ถ้ามี)          |                                 |
| อาชีพ                | การศึกษา                  |                                 |
| ประเภทผัไช้บริการ *  |                           |                                 |

2) ระบบจะเชื่อมต่อกับโปรแกรมในการอ่านบัตรประจำตัวประชาชน และจะแสดงดังรูป

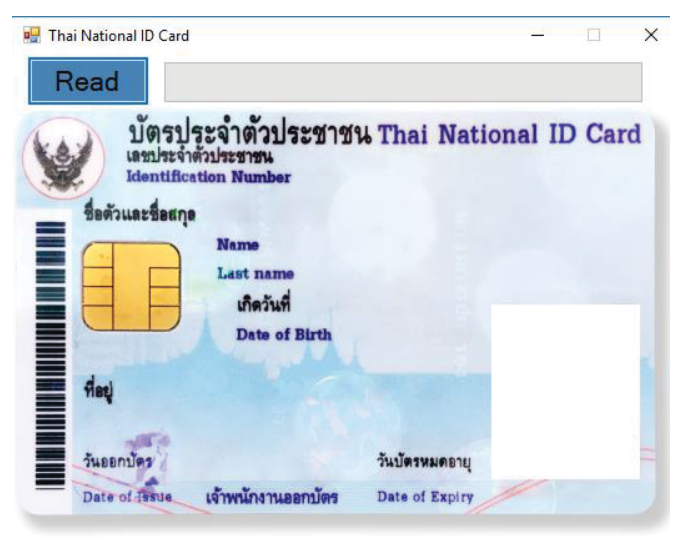

Version: 2.0.0.32497

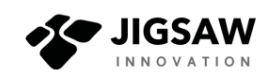

 เสียบบัตรประจำตัวประชาชนแบบสมาร์ทการ์ดเข้ากับเครื่องอ่านบัตร และคลิกปุ่ม "Read" เครื่องจะทำการอ่านข้อมูลบนบัตร แสดงดังรูป

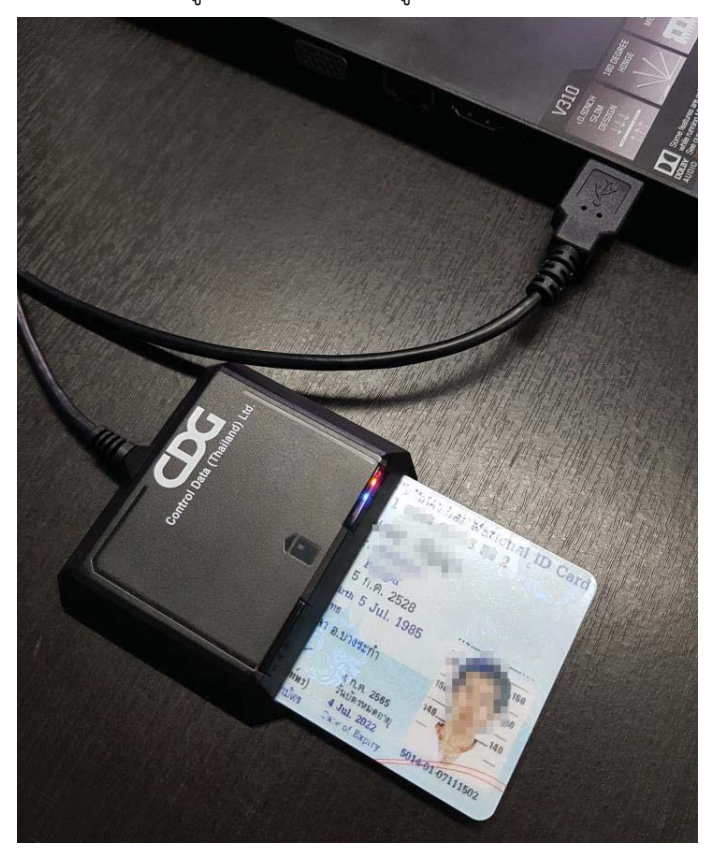

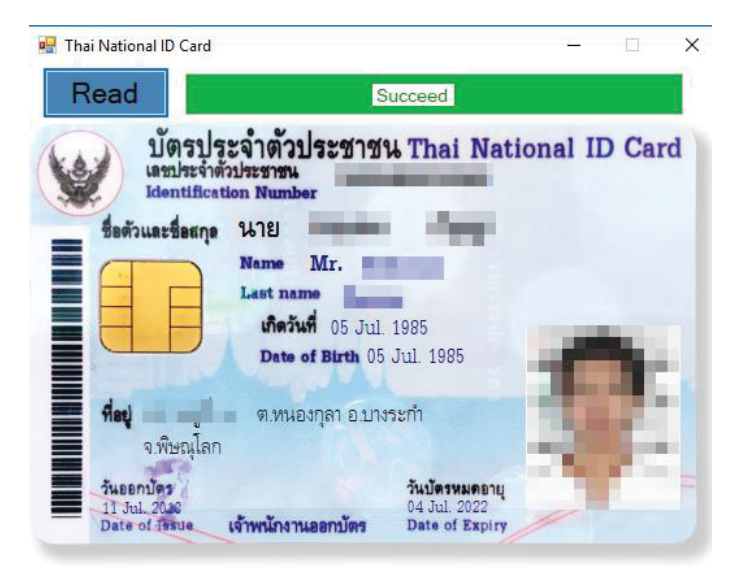

Version: 2.0.0.32497

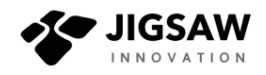

## 4) ข้อมูลจะถูกกรอกลงในแบบฟอร์มในระบบ ดังรูป

| รหัสประจำตัวประชาชน  | ดึงข้อมูลจากทะเบียนราษฎร์ | ดึงข้อมูลจากบัตรประจำตัวประชาชน |
|----------------------|---------------------------|---------------------------------|
| ชื่อ ( 🗌 ไม่กราบ ) * | นามสกุล ( 🗌 ไม่กราบ ) *   | ชื่อเล่น/ชื่อที่ตั้งขึ้นเอง     |
| นาย=                 | testes                    | ชื่อเล่น                        |
| เพศ *                | วันเดือนปีเกิด *          | อายุ                            |
| 🗿 ชาย 🔿 หญิง         | 01/07/2496                | 65 Ũ                            |
| ศาสนา อื่นๆ ระบุ     | สัญชาติ                   | เชื้อชาติ                       |
| wns 😫                | Thailand (lns)            | Thailand (ไทย)                  |
| อาซีพ (ถ้ามี)        | การศึกษา (ถ้ามี)          |                                 |
| อาชีพ                | การศึกษา                  |                                 |
| ประเภทผู้ใช้บริการ 🍍 |                           |                                 |

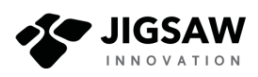

#### 4 การเชื่อมโยงข้อมูลจาก Linkage Center

ในการเชื่อมโยงข้อมูลจากทะเบียนราษฎร์ กรมการปกครอง จำเป็นต้องใช้<u>บัตรประจำตัว</u> <u>ประชาชนของเจ้าหน้าที่ที่ได้ลงทะเบียนและได้รับสิทธิ์</u>ในการเชื่อมโยงข้อมูลรายบุคคลกับฐานข้อมูล

Linkage Center กรมการปกครอง และ<u>มี PIN ประจำตัว 4 หลัก</u>

ขั้นตอนในการยืนยันผู้ที่มีสิทธิ์เข้าถึงข้อมูล ให้ปฏิบัติตามขั้นตอน ดังนี้

 ติดตั้งเครื่องอ่านบัตรประจำตัวประชาชนกับคอมพิวเตอร์ผ่านช่อง USB และเสียบบัตร ประจำตัวประชาชนของเจ้าหน้าที่ที่ได้รับสิทธิ์ในการเชื่อมโยงข้อมูล ดังรูป

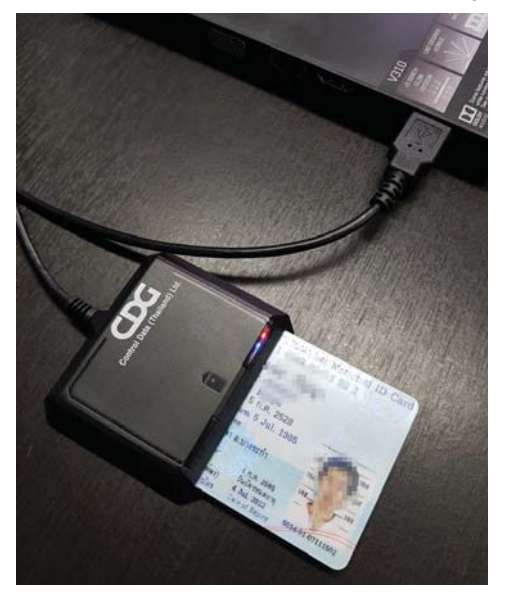

2) เปิดโปรแกรม Qlifeplus Linkage Center โดยดับเบิ้ลคลิกที่หน้าจอ ดังรูป

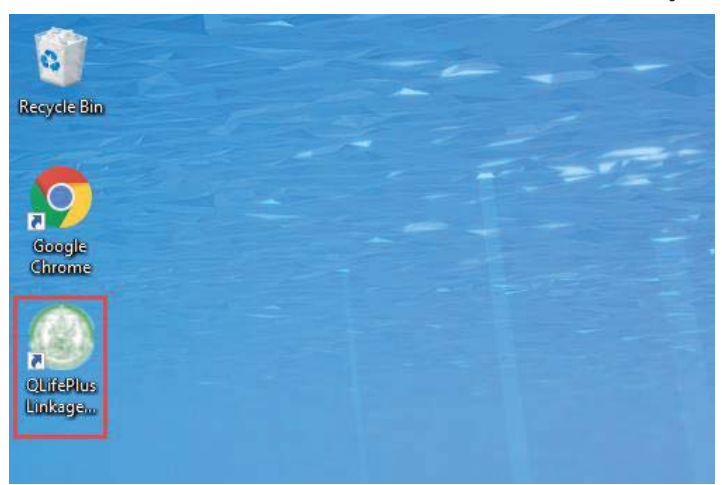

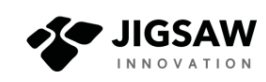

3) โปรแกรมจะแสดงรายละเอียดต่างๆ ให้คลิกปุ่ม "Connect & Verify PIN" ดังรูป

| 🛞 QLifePlus Linkage Center —                                                                             | $\times$       |
|----------------------------------------------------------------------------------------------------|----------------|
| โปรแกรมเรียกข้อมูลจากฐานข้อมูลการทะเบีย<br>กองพัฒนาสังคมและสวัสดิการ<br>เลรื่องอ่านบัตร Feitian SCR301 0 | บน             |
| ผู้เรียกข้อมูล                                                                                           |                |
| ดึงข้อมูล ปปช. เลข                                                                                       |                |
| บริการข้อมูลทะเบียนราษฐ์ผ่านระบบ Linkage Center                                                          |                |
| กรุณาเสียบบัตรสมาร์ทการ์ด และคลิกที่รูปกุญแจ                                                             | 1              |
| agjd เพื่อเข้าสุ่ระบบ                                                                                    |                |
| TKEY<br>Not Connect                                                                                      | QLifePlus V1.1 |

เจ้าหน้าที่กรอก PIN จำนวน 4 หลัก เพื่อยืนยันตัวตน และคลิกปุ่ม "ตกลง" ดังรูป

| SCAPI : Information                                              | ×                                              |  |  |  |
|------------------------------------------------------------------|------------------------------------------------|--|--|--|
| ข้อมูลประกอบการตัดสินใจ<br>คุณกำลังตรวจสอบ "รหัส PIN 2"          |                                                |  |  |  |
| ถ้าต้องการทำงานต่อ<br>กรุณาใส่ "รหัส PIN<br>ถ้าไม่ต้องการทำงานต่ | 2" แล้วกดปุ่ม "ตกลง"<br>อ กรุณากดปุ่ม "ยกเลิก" |  |  |  |
| รหัส PIN                                                         | ••••                                           |  |  |  |
| ตกลง                                                             | ยกเลิก                                         |  |  |  |

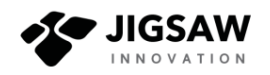

5) เมื่อโปรแกรมตรวจสอบแล้วพบว่า PIN ถูกต้อง โปรแกรมจะแสดงสถานการณ์เชื่อมต่อสำเร็จ ดังรูป

| QLifePlus Linkage Center                         |                              |         | $\times$     |
|--------------------------------------------------|------------------------------|---------|--------------|
| โปรแกรมเรียกข้อมูลจาก<br>กองพัฒนาลังคมและสวัสด์  | กฐานข้อมูลการ<br>จิการ       | ทะเบียน |              |
| เครื่องอ่านบัตร Feitian SCR301                   | 0                            |         |              |
| ผู้เรียกข้อมูล                                   |                              |         |              |
| ดึงข้อมูล ปปช. เลข                               |                              |         |              |
| 📍 เชื่อมต่อสำเร                                  | ว็จ                          |         |              |
| บริการข้อมูลทะเบียนราษฐ์ผ่านระเ                  | บบ Linkage Cente             | r       |              |
| กรุณาคลิกที่รูปกากบาท และเ                       | กอ <mark>ดบัตรสมาร์</mark> เ | ทการ์ด  |              |
| org.id เพื่อออกจาก                               | ระบบ                         |         |              |
| user jid                                         |                              |         |              |
| 1c866d21265in1aeli2bdc222064ec34e80<br>Connected |                              | 0       | LifePlus V1. |

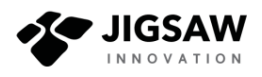

#### 4.1 การบันทึกข้อมูลจากทะเบียนราษฎร์ลงในแบบฟอร์ม

1) เข้าสู่ระบบเพื่อใช้งาน และกรอกเลขประจำตัวประชาชน 13 หลักให้ถูกต้อง และคลิกปุ่ม

"ดึงข้อมูลจากทะเบียนราษฎร์" ดังรูป

| ¥QLifePlus ↔ |                                                                                                    | ระบนฟื้นฟูสมร | รกภาพรายบุคคล                       |                                                                                                    | 🚺 root 🛩 |
|--------------|----------------------------------------------------------------------------------------------------|---------------|-------------------------------------|----------------------------------------------------------------------------------------------------|----------|
|              | ชิอมูลส่วนตัว                                                                                                    |               |                                     |                                                                                                    |          |
|              | รหัวประสาชประสาชม<br>ช่ว ( ) ในกราบ ) *<br>ช่ว ( ) ในกราบ ) *<br>ช่ว ( ) ในกราบ ) *<br>ช่ว ( ) ในกราบ ) *<br>ช่า ( ) *<br>ช่า ( ) *<br>ช่า ( ) *<br>ชาย ( ) หญ่ง<br>ภาษิพ<br>ประเภาผู้ไข่ประการ * |               | <u>of</u><br>•<br>■                 | <b>ด์งร้อมูลจากมัดประจำตัวประชายม</b><br>ซอสมปริจท์ตั้งชื่มอง<br>โชเสม<br>อายุ<br>เชื่อจากิ<br>เสือก | •        |
|              | <ul> <li>คนไร้ที่หัง</li> <li>ดูหัวกรออกาม</li> <li>ดูหัวส</li> <li>ที่อยู่</li> <li>ที่อยู่ตามภูมิสำนก (ตามอกสารอ้างอิง)</li> <li>ประกภไทย</li> </ul>                                            | 5co8          | ท่อยูชิจจุบัน/สถานที่พ<br>ประเทศไทย | นฟฟมวชงาน ( 🗎 ตรงกันที่อยู่ตามภูมิลำเขา )                                                            |          |

2) ระบบจะแสดงข้อมูลจากทะเบียนราษฎร์ลงในช่องที่กำหนด ดังรูป

| ¥QLifePlus → |                                                                                                    | ระบบฟื้นฟูสมระ | รกภาพรายบุคคล            |                                             | 🚺 root 🛩 🅯 |
|--------------|----------------------------------------------------------------------------------------------------|----------------|--------------------------|---------------------------------------------|------------|
|              | ชื่อมูลส่วนตัว                                                                                                    |                |                          |                                             |            |
|              | รรัสประราชม<br>โอ ( โมาราม ) *<br>สุรกิจ<br>พศ *<br>พศ อาม ( หญิ)<br>ศาลมา จับๆ ระบุ<br>พุศธ •<br>อาชิพ (กิป)<br>อาชิพ<br>ประเทศชีโล้มริการ *<br>( คมไว้ก็ตั้ง ( ผู้กำการออกาม ( ผู้ปวยจัง |                | gi<br>•<br>•<br>•<br>•   |                                             |            |
|              | ที่อยู่                                                                                                    |                |                          |                                             |            |
|              | ที่อยู่ตามภูมิล่ำเมา (ตามเอกสารอ้างจึง)                                                                                                    |                | ที่อยู่ปัจจุบัน/สถานที่พ | น/หน่วยงาน ( 🗐 ตรงกับที่อยู่ตามภูมิล้ำเมา ) |            |
|              | ประเทศไทย                                                                                                    |                | ประเทศไทย                |                                             |            |

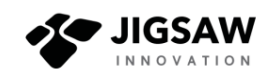

#### 4.2 การเรียกดูข้อมูลจาก Linkage Center

1) เข้าสู่เมนู "ระบบบริการข้อมูล Web Service" ระบบจะแสดงหน้าจอ ดังรูป

| 🌂 QLife Plus 🛩 | Web Service                                                                                                    |
|----------------|----------------------------------------------------------------------------------------------------|
|                | เชื่อนโยงชือมูลจากทะเมียนราษฎร                                                                                      |
|                | skauschibusanau siemenisäpuläväpija<br>skauschibusanau kaya matuusiugis • Kokoyaonnaakusiugis<br>sikunuschimedolaga |
|                | ชังมูลจำนวนผู้รับบริการ                                                                                             |
|                | JSON http://giteplus.com/service/countPerson     X0AL http://giteplus.com/service/countPerson/emi                   |
|                | ช้อมูสจำนวนผู้รับบริการ จำแนกสถานบริการ                                                                             |
|                | JSDN http://glfeplus.com/service/getDataSum     XDAL http://glfeplus.com/service/getDataSum/ami                     |
|                | ้อีอมูลผู้เริ่มบริการ                                                                                               |
|                | JSON http://gitepius.com/server/getDataRerson     XD4, http://gitepius.com/server/getDataRerson/emi                 |
|                |                                                                                                    |

 กรอกเลขประจำตัวประชาชน 13 หลักให้ถูกต้อง เลือกประเภทรายการเชื่อมโยงข้อมูล และ คลิกปุ่ม "ดึงข้อมูลจากทะเบียนราษฎร์"

| ¥QLifePlus ♥ | Web Service                                                                                          |
|--------------|----------------------------------------------------------------------------------------------------|
|              | เชื่อมโยงชัอมูลจากกะเมียนราษฎร                                                                       |
|              | ອາໄປປະຈຳກັບປະທາຍນີ້<br>ຣັດມູລ ກະພັບມານສູງຮ່<br>ເວັ້ນເຮັດມູລາກກະພັບປະການສູງຮ່                         |
|              | ข้อมูลอำนวนผู้รับบริการ                                                                              |
|              | JSON http://glfeplus.com/servce/countPerson     XAL http://glfeplus.com/servce/countPerson/sml       |
|              | ข้อมูลจำนวนผู้รับบริการ จำแนกสถานบริการ                                                              |
|              | ISON http://qffepkus.com/servce/getDataSum     SAL http://qffepkus.com/servce/getDataSum/eni         |
|              | ชัญลหู้รับบริการ                                                                                     |
|              | ISON http://gifeplus.com/service/getDataPerson     XON_http://gifeplus.com/service/getDataPerson/xml |

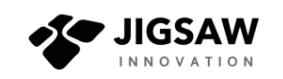

| ¥QLifePlus ♥ |                                                                                 | Web                                             | Service                                  | 🚺 root 🗙            |
|--------------|---------------------------------------------------------------------------------|-------------------------------------------------|------------------------------------------|---------------------|
|              | เชื่อมโยงข้อมูลจากทะเบียนร                                                      | ช้อมูล ทะเมียบราษฎร์                            | ×                                        |                     |
|              | รหัสประจำตัวประชาชน                                                             | รหัสค่ำนำหน้านาม: 3                             | กำนำหน้านาม: บาย                         |                     |
|              | 1-5052-00039-15-4                                                               | กำนำหน้านามแบบเต็ม: นาย                         | รหัสตรวจสอบกำนำหน้านาม: 1                | ประวัติการถึงข้อมูล |
|              | ข้อมูลจำนวนผู้รับบริการ                                                         | ชื่อด้วะ วธินทร์พันธุ์                          | ชื่อกลาง:                                |                     |
|              | <ul> <li>JSON http://glifeplus.cl/line</li> </ul>                               | ชื่อสกุล: มโบรส                                 | รหัสเพกะ 1                               |                     |
|              | <ul> <li>XML http://glifepius.co</li> </ul>                                     | WFE STU                                         | วันเดือนปี เกิด: 25400208                |                     |
|              |                                                                                 | รหัสสัญชาติ: 99                                 | สัญชาติ: ไทย                             |                     |
|              | ขอมูลจานวนพูรบบรการ จา                                                          | สถานะภาพเจ้าน้าน: ผู้อาศัย                      | รหัสสถานะภาพบุกคล: 0                     |                     |
|              | <ul> <li>JSON http://qlifepius.com</li> <li>XML http://qlifepius.com</li> </ul> | สถานะภาพบุคกละ บุคกลนี้มีภูมิลำเบาอยู่ในบ้านนี้ | วันเดือนปี ที่ย้ายเข้ามาในบ้าน: 25400213 |                     |
|              |                                                                                 | onte 22                                         | เลขประจำตัวประชาชน นิตาะ                 |                     |
|              | ข้อมูลผู้รับบริการ                                                              | ชื่อบัตา: กรรปณ์                                | รหัสสัญชาติ อิตา: 99                     |                     |
|              | JSON http://qlifepius.co     XML http://qlifepius.co                            | สัญชาติ บิดา: ไทย                               | เลชประจำตัวประชาชน มารดา:                |                     |
|              |                                                                                 | ชื่อมารถา: วันเพ็ญ                              | รหัสสัญชาติ มารถา: 99                    |                     |

ระบบจะแสดงข้อมูลตามประเภทข้อมูลที่เลือก ดังรูป

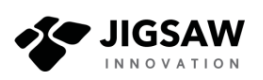

#### 5 การแสดงรายงานประวัติการดึงข้อมูลจาก Linkage Center

 เข้าสู่เมนู "ระบบบริการข้อมูล Web Service" และคลิกปุ่ม "รายงานประวัติการดึงข้อมูล" ดังรูป

| ¥QLife Plus ♥ | Web Service                                                                                                    | 🚺 root 🛩 |
|---------------|----------------------------------------------------------------------------------------------------|----------|
|               | เชื่อมโยงชือมูลจากกะเมียนราษฎร                                                                                                    |          |
|               | รรัสประจำกับประทยน รายการการย้อมขึ้งข้อมูล<br>เรสประจำกับประกษม ชิอมูล กะอับปรายฏร์ • ถึงชื่อมูลจากกะอยับปรายฏร์<br>รายงานประจำการย์งชื่อมูล |          |
|               | ข้อมูลจำนวนผู้รับบริการ                                                                                                    |          |
|               | JSON http://difeptus.com/service/countPreson     XXAL http://difeptus.com/service/countPreson/ami                                            |          |
|               | ข้อมูลจำนวนผู้รับบริการ จำแนกสถานบริการ                                                                                                    |          |
|               | JSON http://cpfepius.com/service/getDataSum     SDAL http://cpfepius.com/service/getDataSum/and                                              |          |
|               | ้อังมูลผู้รับบริการ                                                                                                    |          |
|               | JSON http://gl/epius.com/servce/getDataPerson     X00, http://gl/epius.com/servce/getDataPerson/sml                                          |          |
|               |                                                                                                    |          |

 ระบบจะแสดงรายงานสถิติการดึงข้อมูลจากเลขประจำตัวประชาชน จำแนกรายหน่วยงาน ดังรูป

| 🌂 QLife Plus 💙 | รายงานข้อมูลสารสนเทศสำหรับพับธีหาร                              |                          |                       |                                                  |                                                |                                    |                                           |                                            |
|----------------|-----------------------------------------------------------------|--------------------------|-----------------------|--------------------------------------------------|------------------------------------------------|------------------------------------|-------------------------------------------|--------------------------------------------|
|                |                                                                 | รายงานสีข้               | เติ การดึงข้อมู       | ลจากเลขประจำตั                                   | วประชาชน                                       |                                    |                                           |                                            |
|                | ชื่อมูล วันที่ (ก่วอย่                                          | na 01/12/2509            | 蕭                     | (dooeno 01/12/2                                  | 509                                            | iii Q                              | B B                                       | i i                                        |
|                |                                                                 |                          |                       |                                                  | จำนวนการดึงชัญเ                                | a                                  |                                           |                                            |
|                | KUDEWILL                                                        | ทะเบียนราษฎร์<br>(กรั้ง) | ໃນສູຕິບັດs<br>(ກຣິ່ຈ) | ทะเมียนราษฎร์<br>(รายการคนใน<br>ป่าม)<br>(ครั้ง) | ทะเมียนบ้าน<br>(รายละเมียด<br>บ้าน)<br>(กรั้ง) | บัตรประจำตัว<br>ประชาชน<br>(ครั้ง) | ກາຮຈດກະເມືອນ<br>ເມລີ່ອນອີ່ຈດ້ວ<br>(ກຣັ່ຈ) | การจดกะเมียน<br>เปลี่ยนที่ล่กุล<br>(ครั้ง) |
|                | ศูนย์ส่งสริมและพัฒนาทักษะชีวิต ห้วยสัตว์ไหญ่ จังหวัด<br>ประจวมา | 0                        | 0                     | 0                                                | 0                                              | o                                  | ٥                                         | 0                                          |
|                | ศูษย์ส่งสรีมและพัฒนาทักษะชีวิต มวกเหล็ก จังหวัดสระบุรั          | 0                        | 0                     | 0                                                | 0                                              | 0                                  | 0                                         | 0                                          |
|                | สถานกุ้มกรองคนไร้ที่พึ่งชายธัญบุรี จ.ปทุมธานิ                   | 0                        | 1                     | 0                                                | 0                                              | 0                                  | 0                                         | o                                          |
|                | สถานกุ้มกรองคมไร้ที่พึ่งหญิงธัญบุรี จ.ปทุมธานิ                  | 2                        | 0                     | 0                                                | o                                              | o                                  | 0                                         | 0                                          |
|                | สถานกุ้มกรองคนไร้ที่พึ่งวิ่งกอง จ.พันกมูโลก                     | 0                        | 0                     | 0                                                | 0                                              | 0                                  | 0                                         | o                                          |
|                | สถานคุ้มกรองคนไร้ที่พึ่งกุ่มสะแก จ.เพชรมุรี                     | 1                        | 0                     | o                                                | o                                              | o                                  | o                                         | 0                                          |
|                | สถานกุ้มกรองคนไร้ก็พึ่งน้านมตตา จ.นกรราชสีมา                    | 0                        | 0                     | 0                                                | 0                                              | 0                                  | 0                                         | 0                                          |
|                |                                                                 |                          |                       |                                                  |                                                |                                    |                                           |                                            |

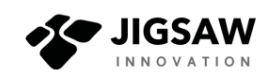

ผู้ใช้สามารถกำหนดช่วงเวลาในการแสดงรายงาน และสามารถส่งออกรายงานในรูปแบบ .xls
 และ .pdf ได้ จากเมนู ดังรูป

รายงานสถิติ การดึงข้อมูลจากเลขประจำตัวประชาชน

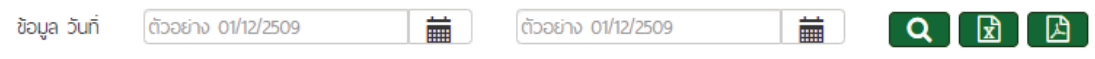

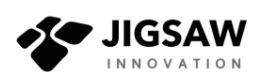

จัดทำโดย บริษัท จิ๊กชอว์ อินโนเวชั่น จำกัด

58/1 หมู่ 3 บ้านล้านตอง ตำบลห้วยทราย อำเภอสันกำแพง จังหวัดเชียงใหม่ 50130